## 365Pay Redeem eGift Cards

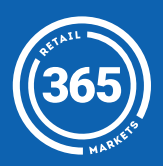

а

1 **Press the Fund button** at the bottom of the screen;

- 2 Press the Payment field and then tap *Add New Payment*;
- **3** Press *Add eGift Card* at the bottom of the screen, and then *scan the QR code* on your eGift Card;
- 4 Your eGift Card has been added to your balance!

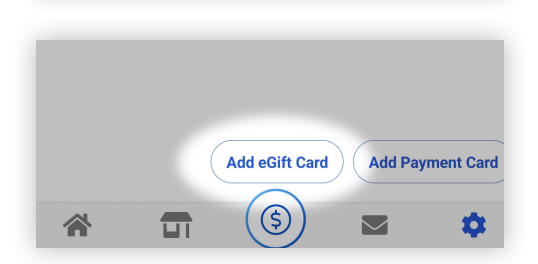

sent

(\$

Add New Payment

×

VISA

snack

snack

VISA

+) \$20.00

Add money to your account

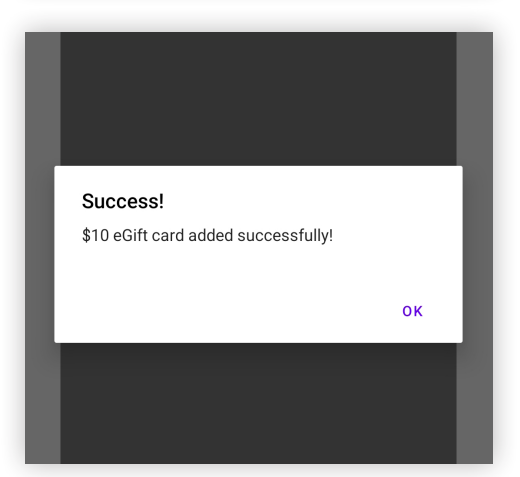